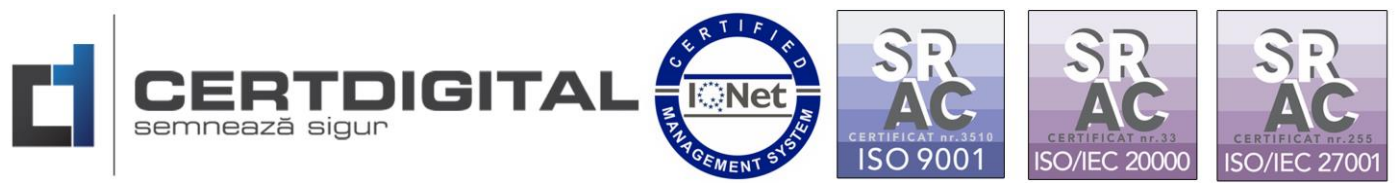

# Reînoirea online a certificatului digital calificat

- 1. Asigurați-vă ca dispozitivul care conține certificatul digital calificat de la autoritatea CertDigital este conectat intr-unul din porturile USB ale calculatorului.
- 2. Deschideți un browser nou de Internet, accesați adresa <u>https://ca.certdigital.ro/client/</u> selectați opțiunea Autentificare cu certificat sau Creare cont.
- 3. Atenție! Driverul tokenului si lanțul de încredere trebuie instalat pe PC putem instala din urmatoarele link-uri:
- mToken CryptoID
   <u>https://www.certdigital.ro/download/CertDigital\_mTokenCryptoID\_nou.zip</u>
- Epass 3000 <u>https://www.certdigital.ro/download/ePass3000.zip</u>
- Epass2003 Se regasește pe dispozitivul tokenului care se conectează la PC.

# Cum creăm cont?

- 1. Accesăm adresa https://ca.certdigital.ro/client/.
- 2. Conectăm token-ul mToken Crypto-id

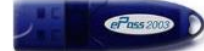

Epass2003AUTO . Driverele tokenului și lanțul de incredere trebuie să fie instalat pentru reînnoirea online.

| ОК | Click pe                     | e cu nume de utiliza<br>Iou (înregistrare) | ator și parolă sau | =>       | Creează cont nou! | =>Alegem certificatul si |
|----|------------------------------|--------------------------------------------|--------------------|----------|-------------------|--------------------------|
|    | Selectează un certificat     | o sutostifico so co contelio               | ital rou444        | >        |                   |                          |
|    | Subject                      | Emitent                                    | Număr de serie     | ^        |                   |                          |
|    | ALEXANDRU ILIE               | Centrul de Calcul S.A.                     |                    |          |                   |                          |
|    | ALEXAN RU-IONUT POPESCU      | Centrul de Calcul S.A.                     |                    |          |                   |                          |
|    | ALEXANDRU-IONUT POPESCU      | Centrul de Calcul S.A.                     |                    |          |                   |                          |
|    | CLAUDIA DANCU-ENACHE         | Centrul de Calcul S.A.                     |                    | •        |                   |                          |
|    |                              | _                                          |                    |          |                   |                          |
|    | Informații despre certificat |                                            | ок                 | Anulează |                   |                          |

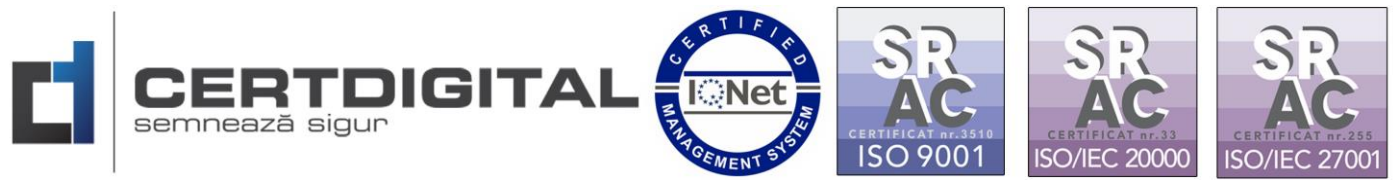

# După ce alegem certificatul si introducem pinul o sa primim o notificare pe adresa de mail folosită la eliberarea certificatului digital.

#### Inregistrare

Un email de confirmare a fost trimis pe adresa specificată ! Va rog urmați instructiunile din acest email !

#### Intrăm pe adresa de mail si accesam link-ul prezentat pentru activare:

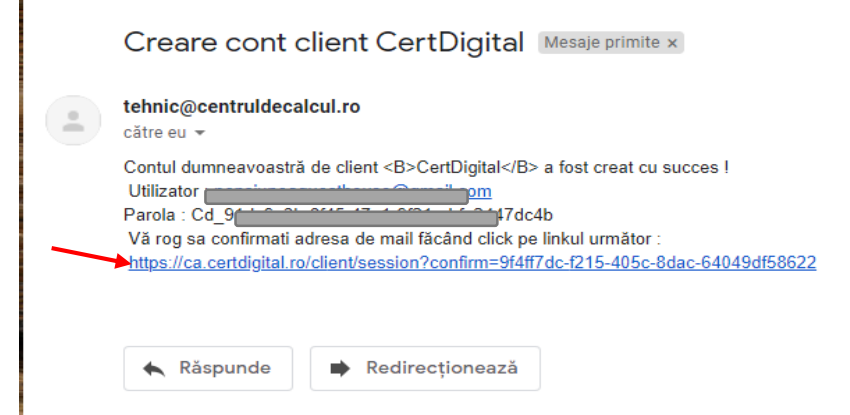

Cont activat cu succes.

3. Logarea pe contul de client pentru Reînnoirea Online se face utilizând certificatul conectat la pc printr-un port USB.

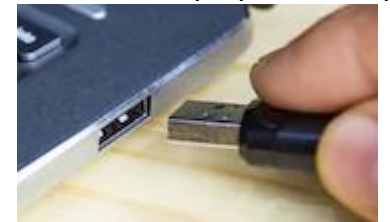

- 4. Accesam <a href="https://ca.certdigital.ro/client/">https://ca.certdigital.ro/client/</a>
- 5. Click Autentificare cu certificat

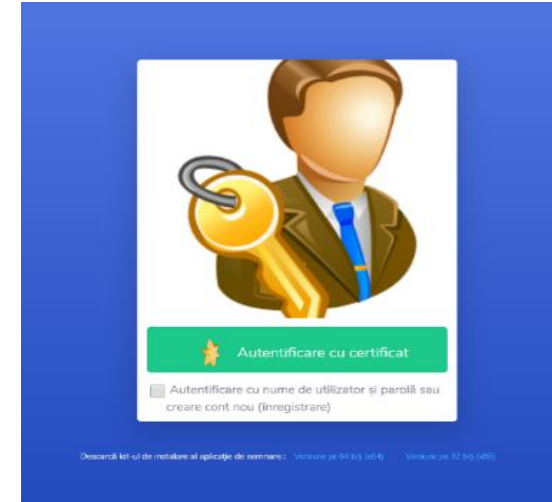

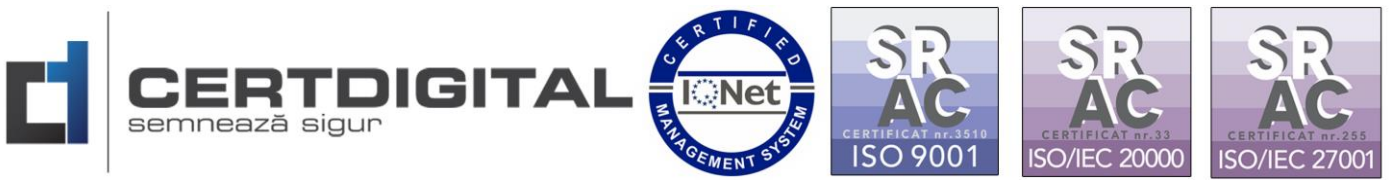

6. In portalul clientului avem certificatele active, certificatele revocate sau expirate.

| CERTDIGITAL           |                                                                                                    | BOSDAN-ADRIAN BOGDAN-ADRIAN 🐍 |
|-----------------------|----------------------------------------------------------------------------------------------------|-------------------------------|
| 🌟 Reînnoire online    | Certificatele mele                                                                                                    |                               |
| Certificatele mele    |                                                                                                    |                               |
| () Mārci temporale    | Arată certificate expirate Arată certificate revocate                                                                              |                               |
| 🗐 Cereri în așteptare |                                                                                                    |                               |
| ٠                     | B         201194299300126407         ACTTY           0%         0         77%           0%         23.65.2002 10.14.62.7         0 |                               |
|                       |                                                                                                    |                               |
|                       |                                                                                                    |                               |
|                       |                                                                                                    |                               |
|                       |                                                                                                    |                               |
|                       |                                                                                                    |                               |

- 7. Înainte sa facem reînnoirea asigurați-vă ca aveți o carte de identitate scanata la o rezoluție cel puțin 300 px .
- 8. Accesam
- 9. Pasul 1.Încărcăm cartea de identitate in format PDF

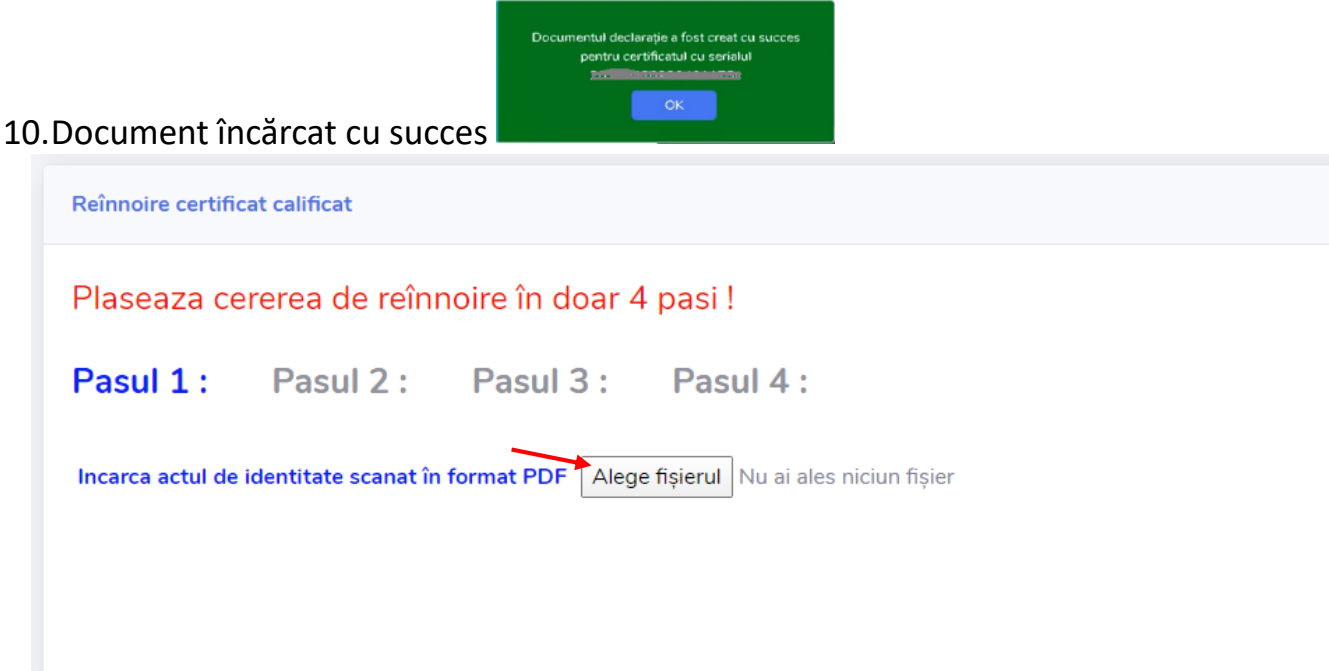

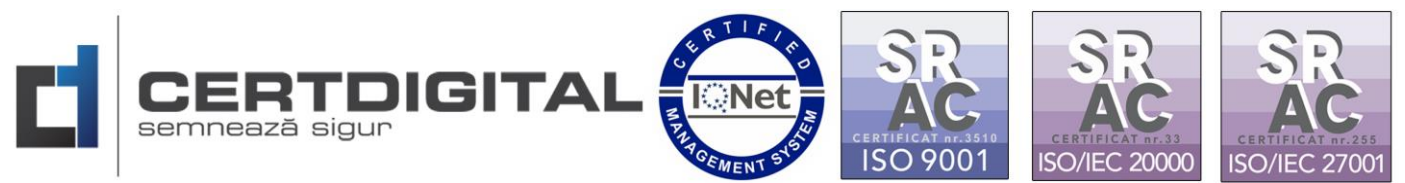

Pasul 2. Avem posibilitatea de prelungire pe 1,2 sau 3 ani. Continuăm cu tipul de certificat ales.

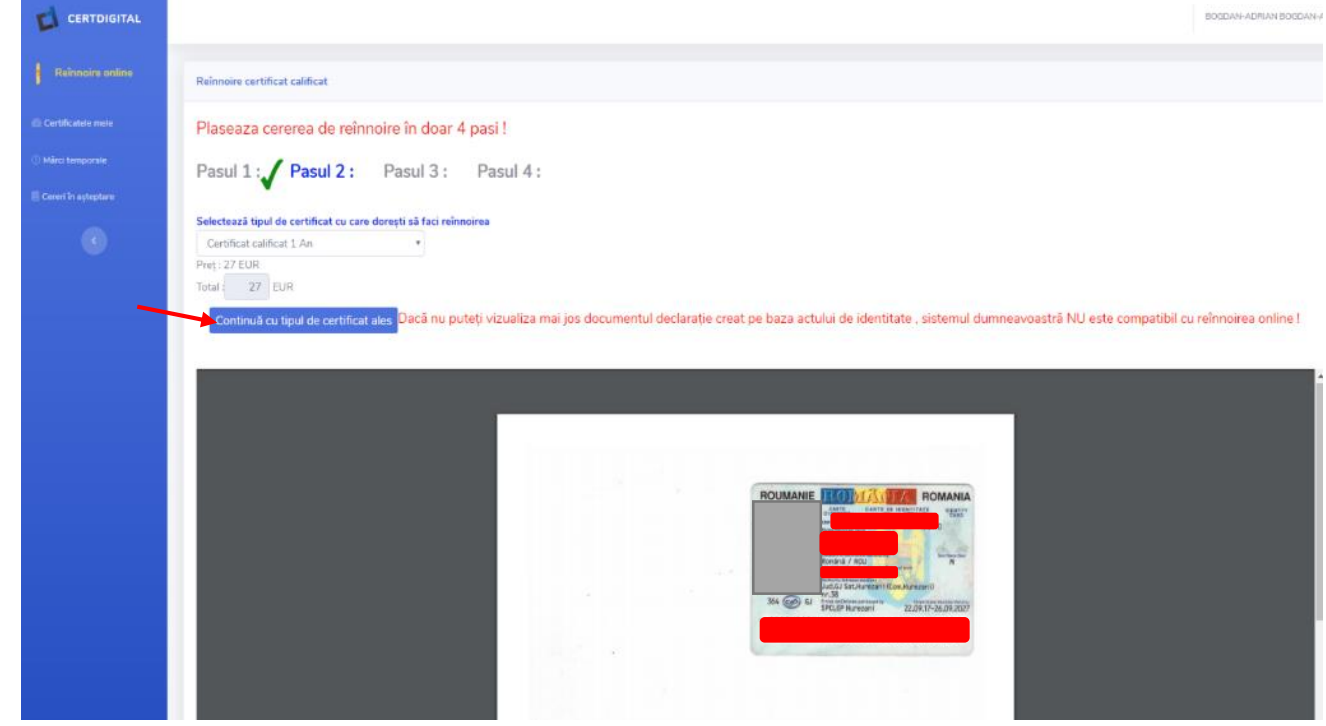

#### 11. Pasul 3. Semnează documentul.

| CERTDIGITAL           | BOGDAN-ADRIAN BOGDAN-ADRIAN 🐍                                                                                                    |
|-----------------------|----------------------------------------------------------------------------------------------------|
| Reînnoire online      | Reinnoire certificat calificat                                                                                                    |
| Certificatele mele    | Plaseaza cererea de reînnoire în doar 4 pasi !                                                                                                    |
| () Mărci temporale    | Pasul 1: Pasul 2: Pasul 3: Pasul 4:                                                                                                    |
| 🗏 Cereri în așteptare | • •                                                                                                    |
| •                     | Semnează documentul declarație<br>Dacă nu puteți vizualiza mai jos documentul declarație creat pe baza actului de identitate , sistemul dumneavoastră NU este compatibil cu reînnoirea online ! |

12. Atentie! Inainte de a semna documentul încărcat trebuie sa ne asigurăm ca aplicația CDP client rulează pe computer.

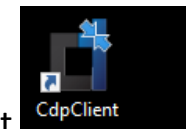

Deschidem aplicația CDPclient

Click Server si START. (vezi img mai jos)

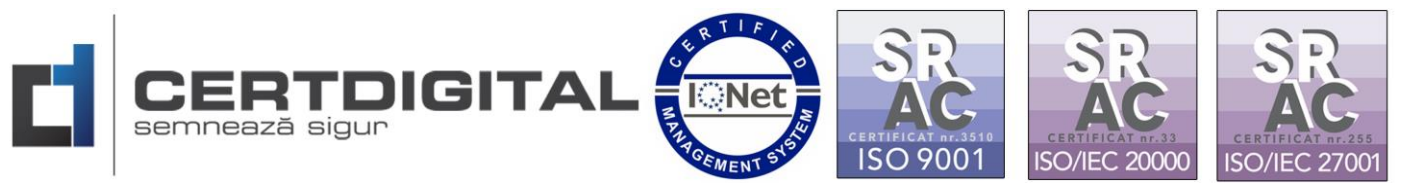

| CDP Client 1.2.2                |            |                                            | X |
|---------------------------------|------------|--------------------------------------------|---|
| CDP Client                      | Server st  | Serverul ascultă pe portul 15000<br>tarted |   |
| Acasă<br>Semnează<br>Verifică   | Start Stop |                                            |   |
| Setări<br>Server                |            |                                            |   |
| Suport Resurse CertDigital EUTL |            |                                            |   |

13.Revenim pe portalul client si accesam butonul Semnează documentul declarație si introducem pin si OK.

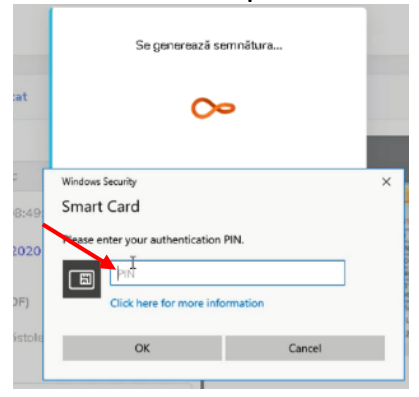

14.

Documentul este semnat cu succes

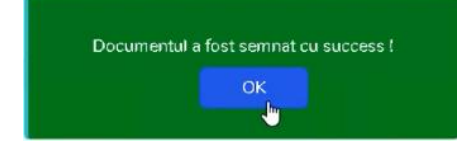

15. Pasul 4. Dupa semnarea documentului accesam

Trimite cerere de reînnoire

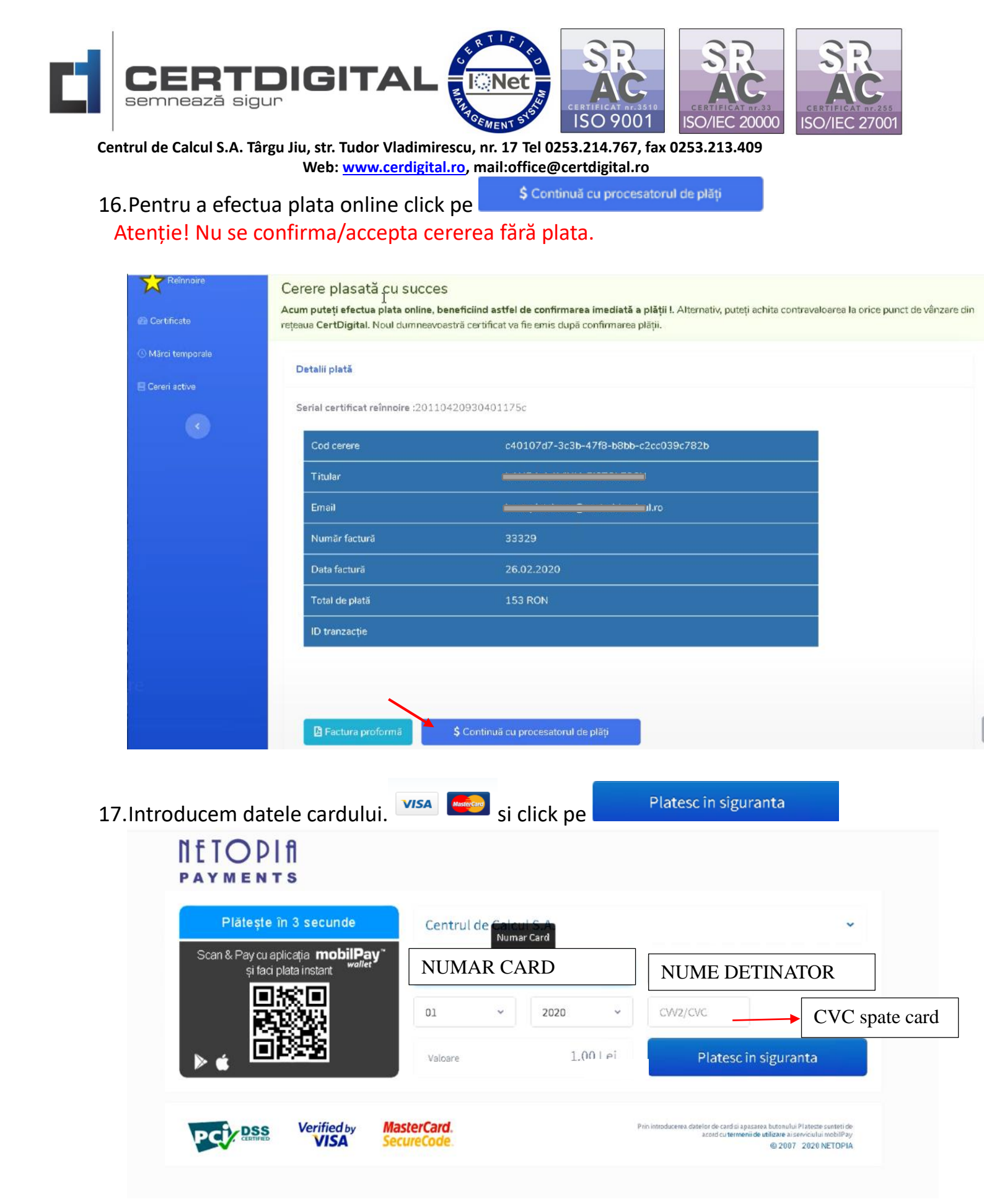

Atenție! La autorizarea cardului exista posibilitatea sa primiți un SMS pe telefon cu un cod OTP care trebuie introdus.

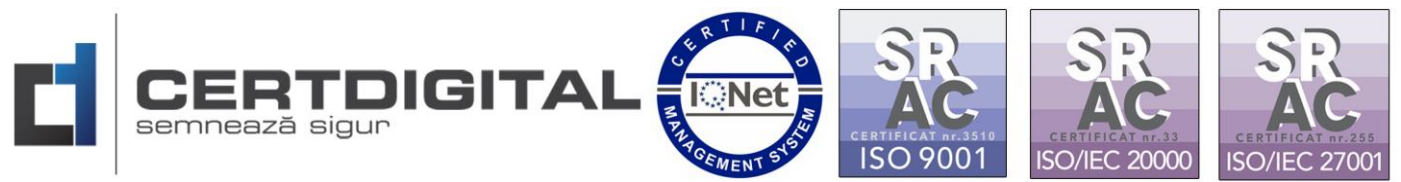

# 18. Plata înregistrata cu succes.

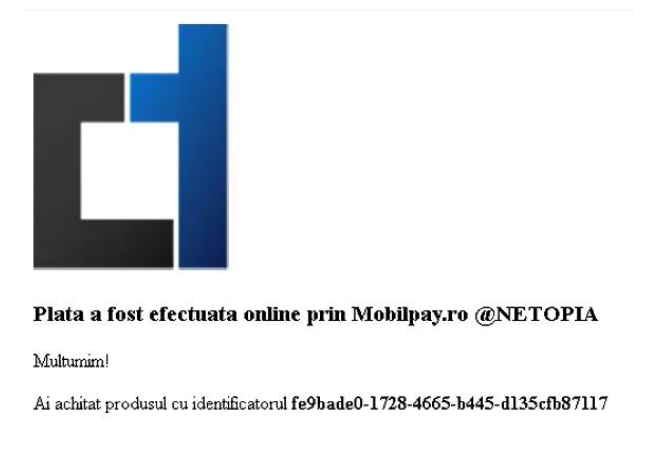

<u>Inapoi la pagina produsului</u>

19.Cererea noastră se afla in așteptare pana când un operator o va prelua pentru validare si confirmare.

|     | Stare cerere                                 | IN ASTEPTARE                                                                                                    |
|-----|----------------------------------------------|----------------------------------------------------------------------------------------------------|
| 20. | Accesam <sup>Ecereri</sup><br>situatie putem | <sup>în așteptare</sup> și putem observa statusul <sup>ACCEPTATA - PREAPROBATA</sup> . În această<br>iniția generarea și instalarea certificatului <sup>Generează și instalează certificatul</sup> |
|     |                                              |                                                                                                    |
|     | 🖡 Reînnoire online                           | Cereri active                                                                                                    |
|     | Certificatele mele ① Mărci temporale         | 2011042093040123a9<br>183 26d3-5df8-4cb9-92f0-1f163995f732<br>1003 2020 10 20:45 ACCEPTATA - PREAPROBATA Generează și instalează certificatul                                                      |
|     | Ceren în așteptare                           |                                                                                                    |

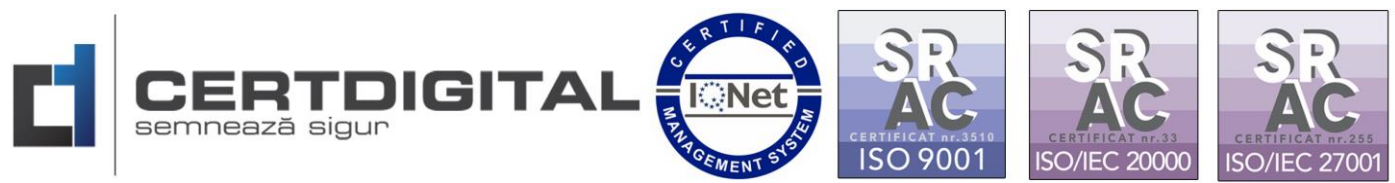

Centrul de Calcul S.A. Târgu Jiu, str. Tudor Vladimirescu, nr. 17 Tel 0253.214.767, fax 0253.213.409 Web: <u>www.cerdigital.ro</u>, mail:office@certdigital.ro 21.Alegem tipul de token si click pe Start generare certificat

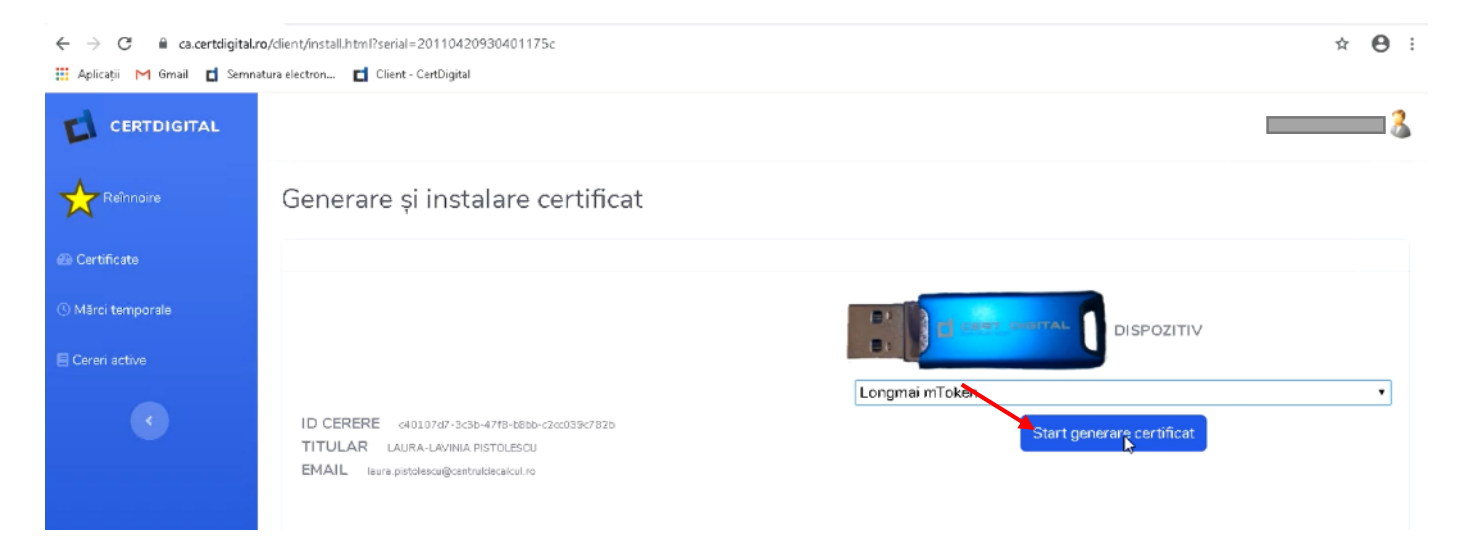

#### 22.Introducem pinul tokenului

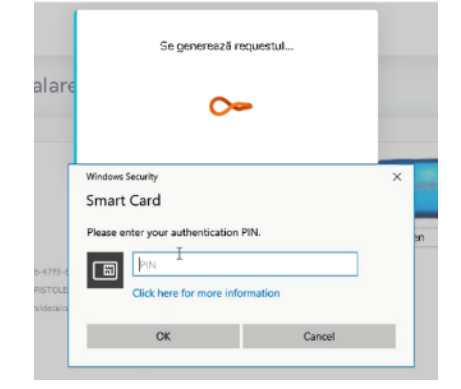

# 23.Instalare efectuată cu succes

| Ceruncatur | a fost instalat cu s | uccess |
|------------|----------------------|--------|
|            | OK                   |        |

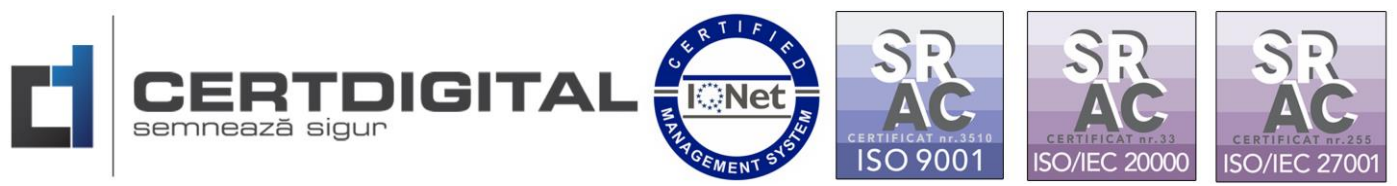

### 24. Verificarea pe token dublu click stânga

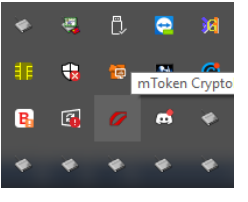

In cazul dispozitivului

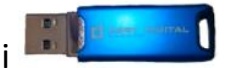

25.Se va deschide aplicația mToken CryptoID Utility si accesam Certificates , introducem pin si LOGIN.

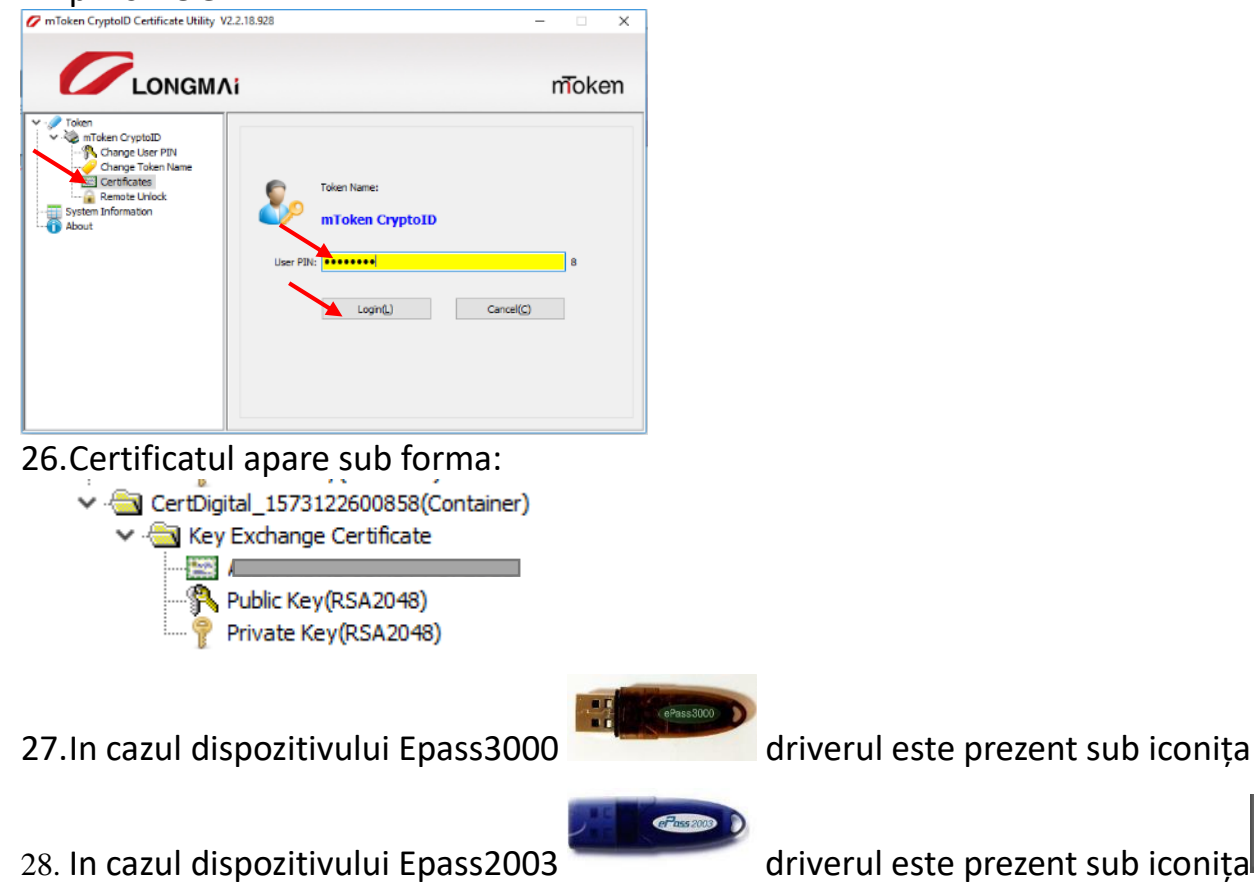